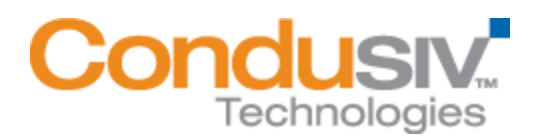

## **Installing Diskeeper Software**

After you have downloaded your Diskeeper software, you will need to install it. To do this, you need the installation file (such as *DiskeeperVersionEditionName.exe*) **and** the license file (*License.dal*) to be in the same folder. The download process will have already done this for you. Double-click the Diskeeper file you downloaded and follow the prompts displayed. First the installation files will be unpacked, and then the installation will start. All you need to do is follow the instructions displayed.

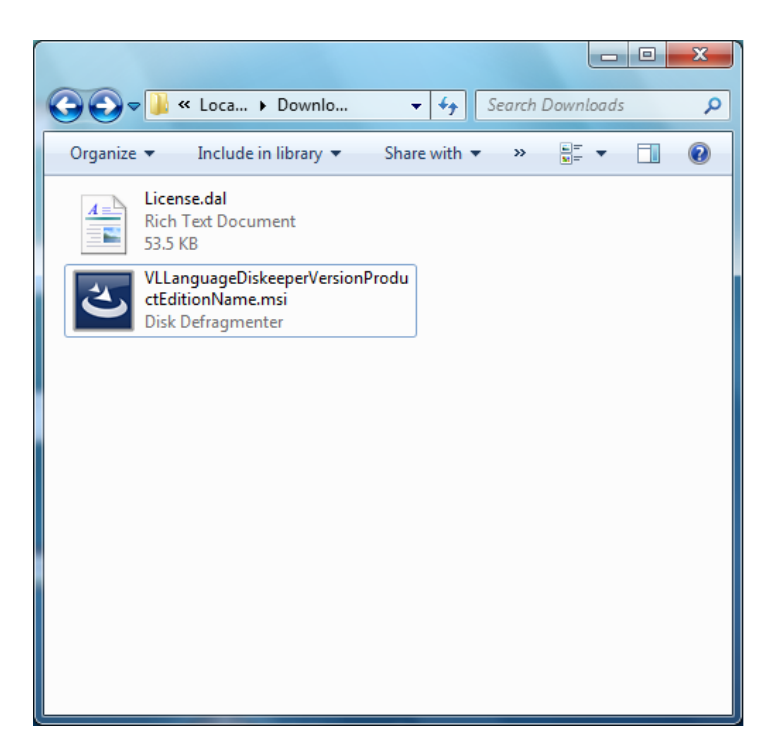

Note: If you decide to move the files after downloading, be aware that the installation file (such as *DiskeeperVersionEditionName.exe*) and License.dal file must be kept in the same folder when you start the installation. Otherwise you will be asked for a 29-digit authorization key. If you are asked for the authorization key, something is wrong - please double check the instructions above.

© 2012 Condusiv Technologies Corporation. All Rights Reserved. Diskeeper is a registered trademark of Condusiv Technologies Corporation in the United States and other countries.